## GUIDA ALLA CREAZIONE DI UN ACCOUNT GOOGLE

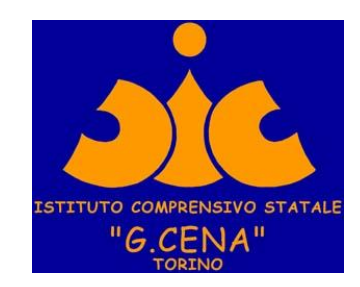

### Digitare **google.it** nella barra degli indirizzi del browser (utilizzare Chrome, scaricabile gratuitamente al seguente link: <u>https://www.google.com/intl/it\_it/chrome/</u>)

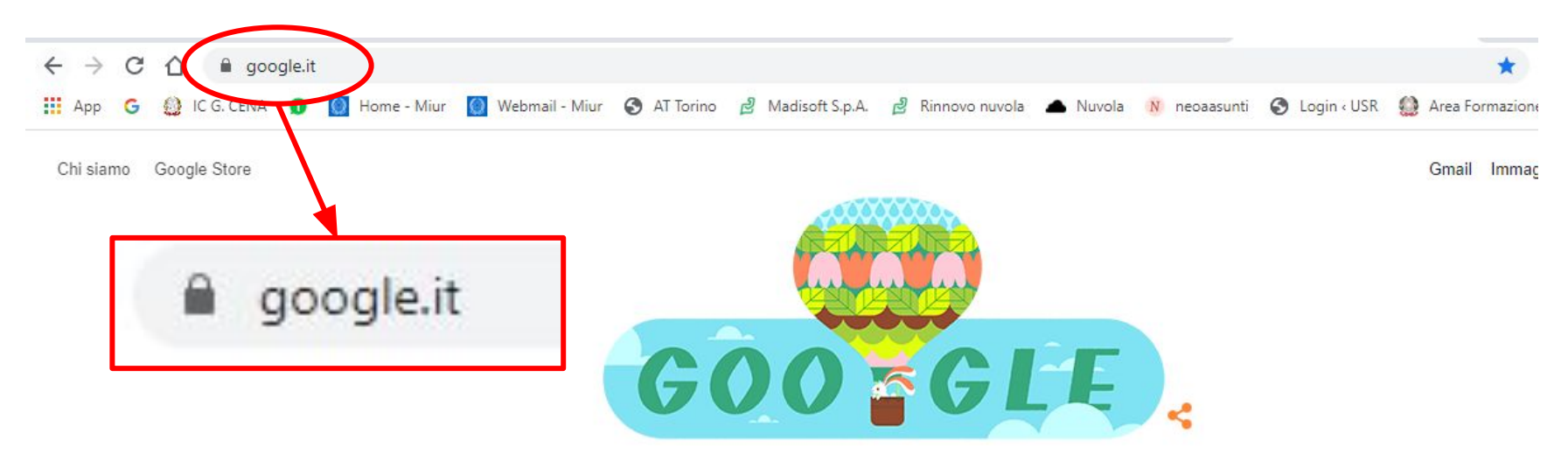

### Cliccare sul pulsante blu "ACCEDI", a sinistra in alto

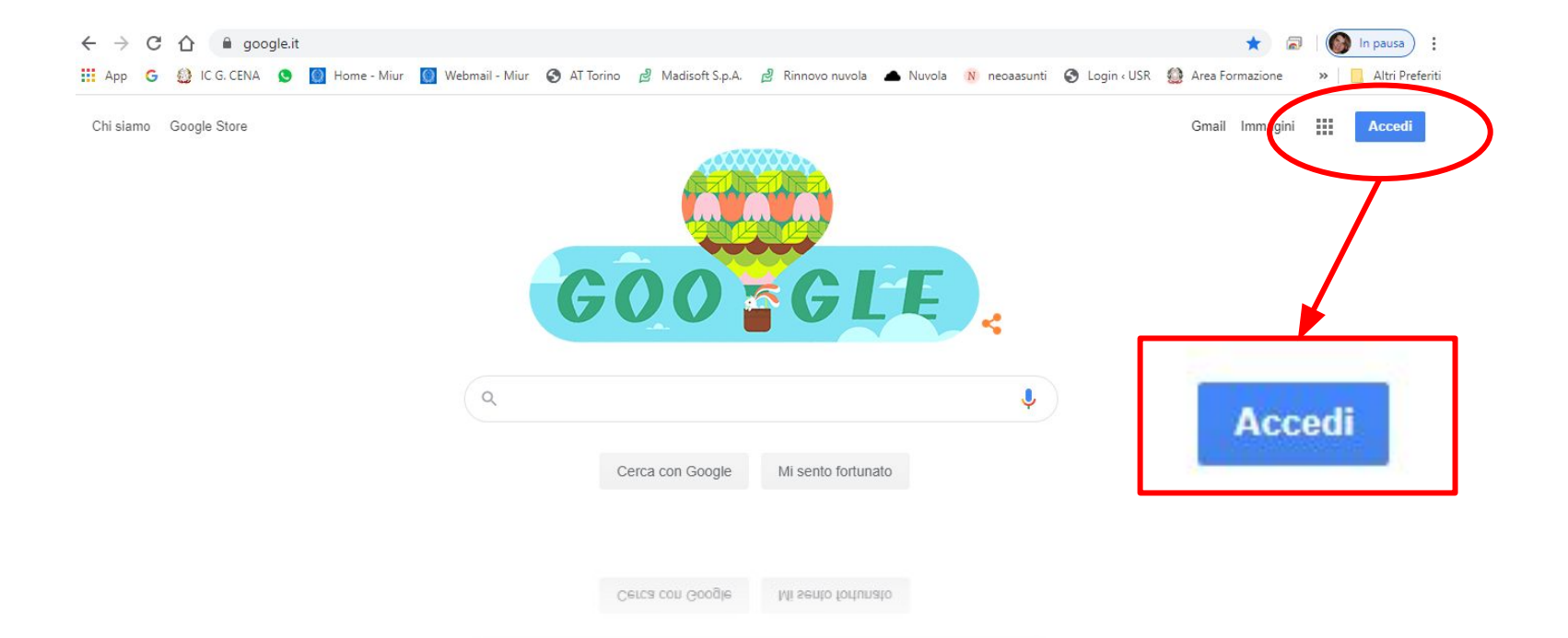

### Cliccare su **"CREA UN ACCOUNT"**, in basso a sinistra

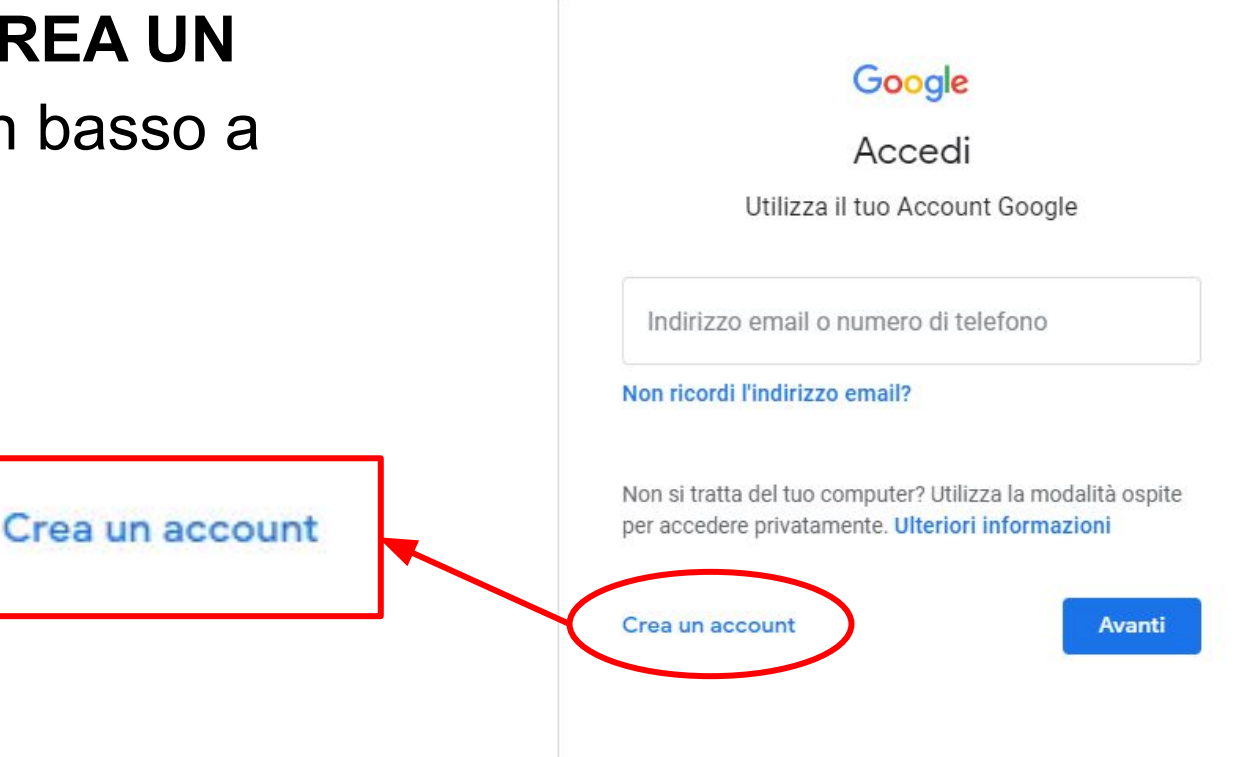

## Dal menu a discesa che appare scegliere l'opzione:

Non si tratta del tuo computer? Utilizza la modalità ospite per accedere privatamente. Ulteriori informazioni

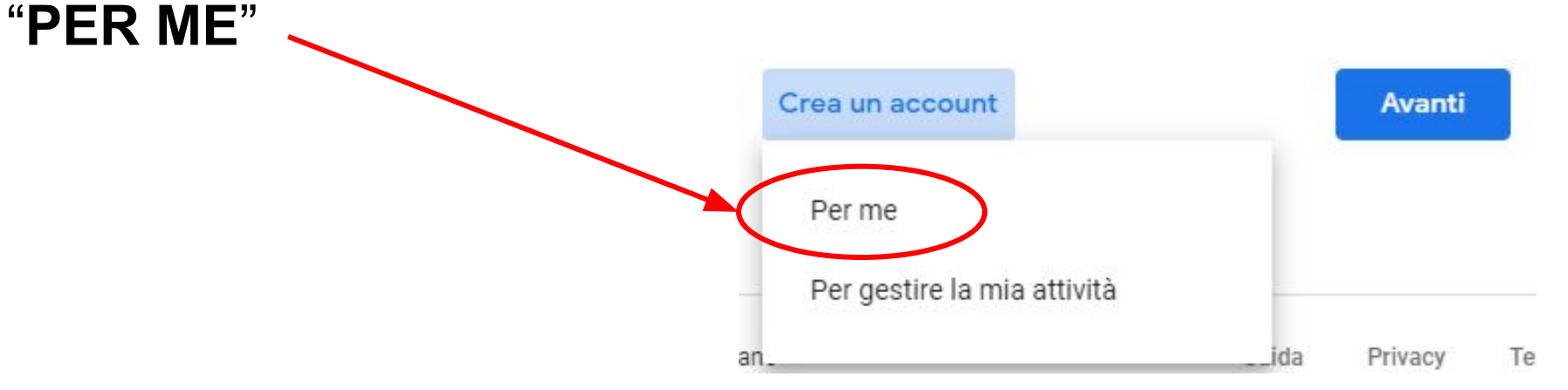

- Completare i campi con le informazioni richieste:
- 1. nome e cognome
- 2. nome utente
- password e conferma password

Al termine cliccare su

### "AVANTI"

Google

#### Crea il tuo Account Google

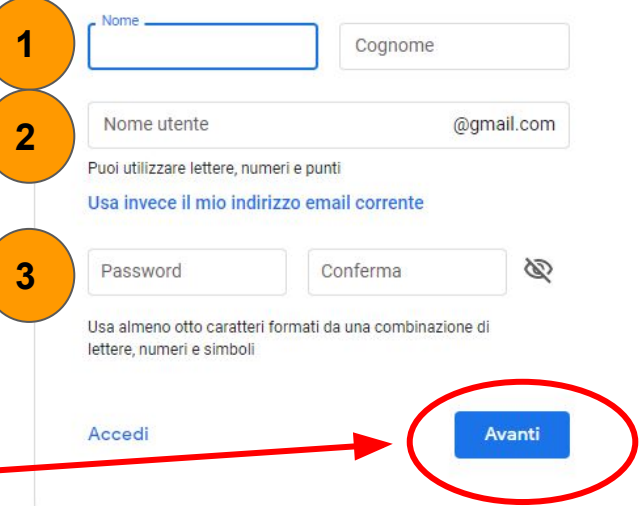

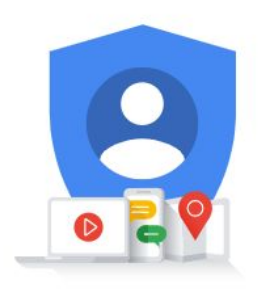

Un solo account. Tutto il mondo Google a tua disposizione.

Al fine di confermare la vostra identità vi verrà chiesto un numero di telefono al quale verrà inviato un codice di verifica tramite SMS Dopo aver inserito il numero cliccare su "AVANTI"

#### Google

#### Verifica telefono

Per la tua sicurezza, Google vuole assicurarsi che sia davvero tu. A tale scopo ti invierà un SMS con un codice di verifica di sei cifre. *Vengono applicate le tariffe standard* 

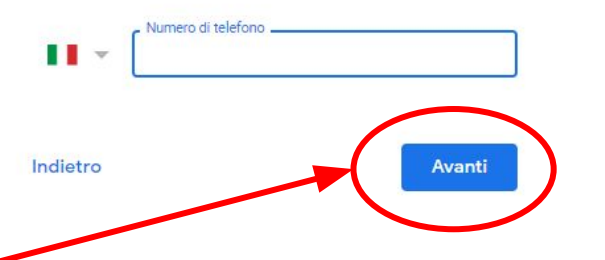

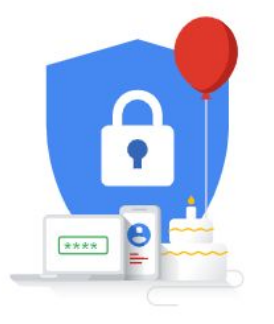

Le tue informazioni personali rimangono private e al sicuro

### Inserire il codice di verifica di 6 cifre ricevuto via SMS.

# Dopo aver inserito il codice cliccare su "VERIFICA"

#### Google

#### Verifica telefono

Per la tua sicurezza, Google vuole assicurarsi che sia davvero tu. A tale scopo ti invierà un SMS con un codice di verifica di sei cifre. *Vengono applicate le tariffe standard* 

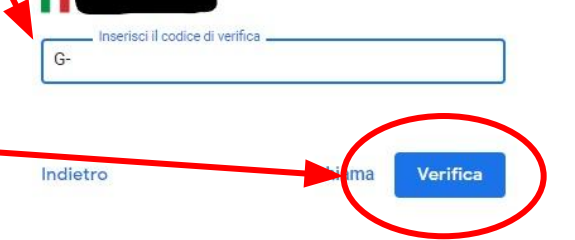

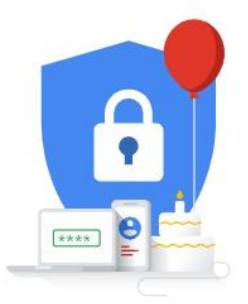

Le tue informazioni personali rimangono private e al sicuro

Inserire i dati richiesti: alcuni sono facoltativi, quindi non è obbligatorio indicarli.

Una volta fatto cliccare su "AVANTI"

#### Benvenuto su Google

(2) formazione.tutorial@gmail.com

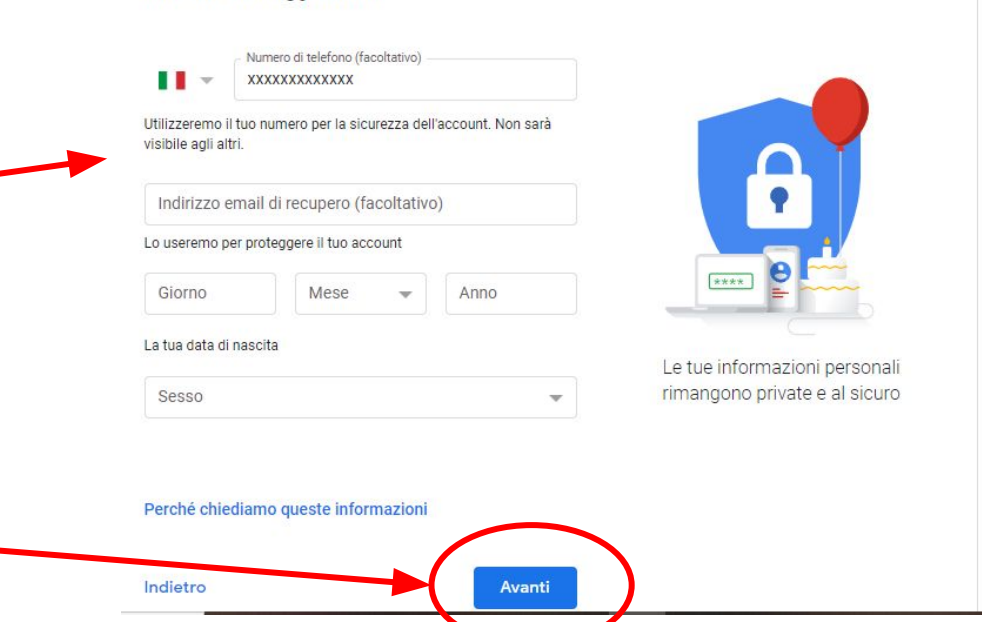

Leggere l'informativa sul trattamento dei dati personali e privacy. Scorrere il testo fino in fondo, **spuntare le caselle** di accettazione e cliccare su **"CREA ACCOUNT"** 

#### Google

Privacy e termini

#### Tutto sotto il tuo controllo

In base alle impostazioni del tuo account, alcuni di questi dati potrebbero essere associati al tuo Account Google e trattati come informazioni personali. Puoi controllare il modo in cui i dati vengono raccolti e utilizzati facendo clic su "Altre opzioni" qui sotto. Potrai modificare le tue impostazioni in seguito o ritirare il tuo consenso per il futuro in qualsiasi momento dalla pagina Account personale (myaccount.google.com).

#### ALTRE OPZIONI

Annulla

 Accetto i Termini di servizio di Google
Accetto il trattamento dei miei dati come descritto in precedenza e come spiegato nelle norme sulla privacy

Crea account

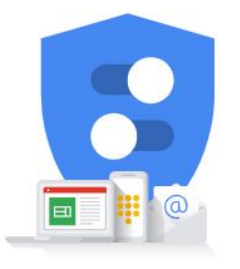

Puoi controllare i dati che raccogliamo e come li utilizziamo

### Il vostro account Google è stato creato

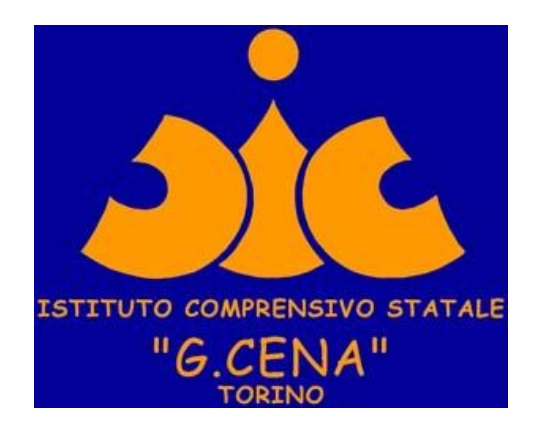